## Virenschutzprogramm BullGuard deinstallieren.

Zwei aktive Virenschutzprogramme behindern sich gegenseitig. Deshalb muss ein vorhandenes Virenschutzprogramm vor einer Neuinstallation deinstalliert (deaktiviert) werden, wenn kein Update durchgeführt werden soll.

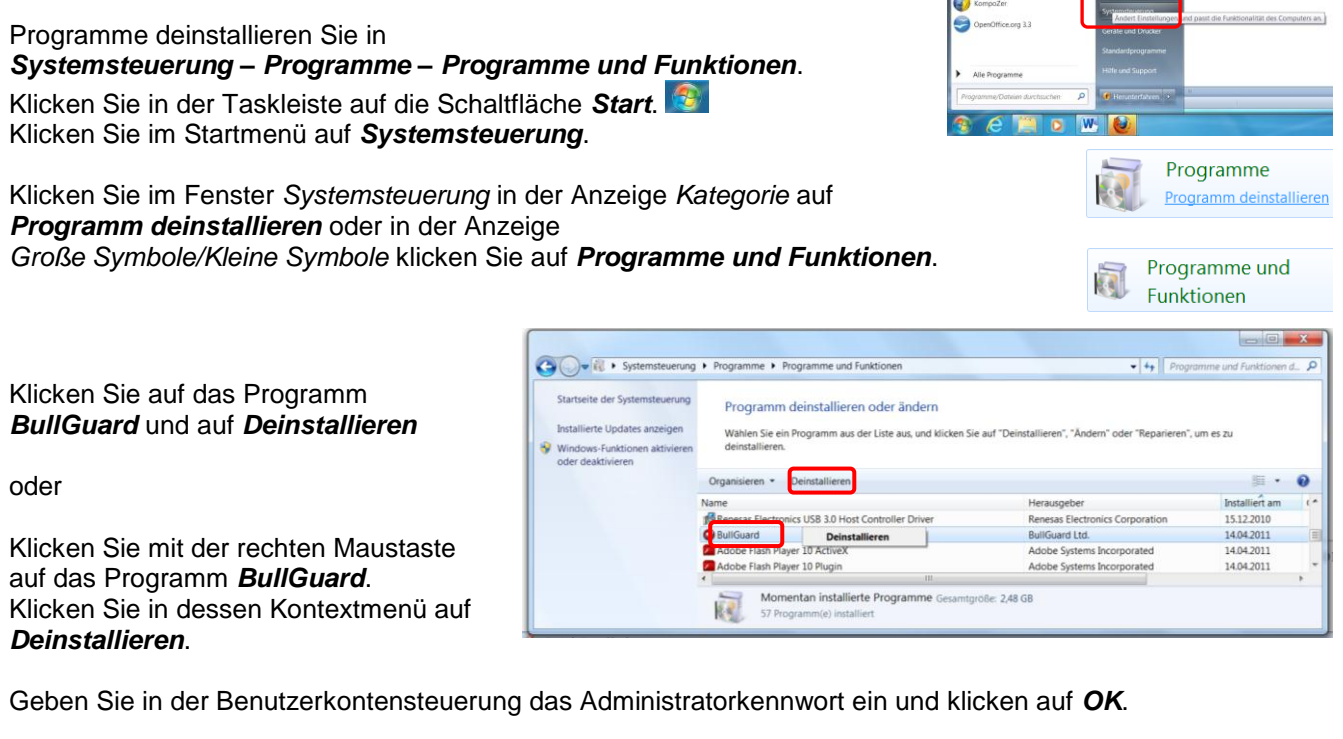

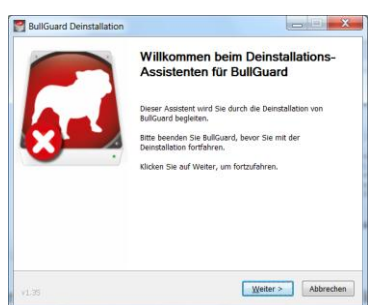

Klicken Sie auf Weiter.

Die Einstellungen sollen nicht gespeichert bleiben.

Klicken Sie auf Einstellungen beibehalten, um den Haken zu entfernen.

| BULLGUA                                   | Einstellungen beibehalten<br>Mochten Sie die aktuellen BullGuard Einstellungen LÖSCHEN?                                                                                                    |
|-------------------------------------------|----------------------------------------------------------------------------------------------------|
| Wenn<br>aktuel<br>Backu<br>Ander<br>Dauer | Sie BullGuard neu installieren, mochten Sie velleicht die<br>e konfgurstein (Einstellungen, Sicherheitsprefile,<br>Profile eich, auf Jinem Computer belehabten.<br>Anfals wurden das Programm und seine Einstellungen auf<br>entferst. |
| E 6                                       | instellungen beibehalten                                                                                                    |
|                                           |                                                                                                    |

Klicken Sie auf Weiter.

Das Wartungscenter in der Taskleiste meldet, dass ein Antivirenprogramm fehlt (nicht beachten).

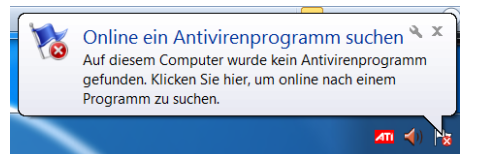

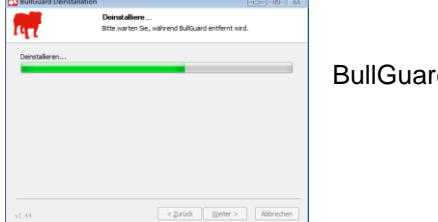

BullGuard meldet die Deinstallation und den Abschluss der Deinstallation.

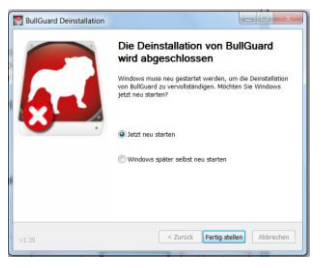

Klicken Sie auf Fertig stellen.

Wenn Windows jetzt nicht neu startet, klicken Sie in der Taskleiste auf die Schaltfläche *Start*, zeigen auf *Herunterfahren*, den Pfeil und klicken auf *Neu Starten*.

|                               |   | Standardprogramme | Benutzer we | echseln                                                                                              |  |
|-------------------------------|---|-------------------|-------------|----------------------------------------------------------------------------------------------------|--|
| Alle Programme                |   | Hilfe und Support | Sperren     |                                                                                                    |  |
|                               | _ |                   | Neu starten |                                                                                                    |  |
| Programme/Dateien durchsuchen |   | Herunterfahren >  | Energie spa | Energie spa<br>Schließt alle offenen Programme, fährt W<br>herunter, und führt einen Neustart durch. |  |

Nach dem Neustart sollten Sie sofort ohne Internetverbindung das neue Virenschutzprogramm installieren.